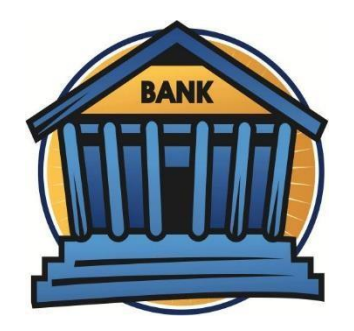

# BANK MITRA UNDIP UNTUK PEMBAYARAN BIAYA PENDIDIKAN

## 1. PT Bank Tabungan Negara (BTN)

Pembayaran melalui Teller Bank dengan menyebutkan Nama Universitas dan Nomor Peserta

## 2. PT Bank Rakyat Indonesia (BRI)

- a. Pembayaran melalui Teller Bank dengan menyebutkan menyebutkan Nama Universitas dan Nomor Peserta
- b. Pembayaran via ATM
  - 1) Pilih Menu Pembayaran
  - 2) Pendidikan
  - 3) Pilih Universitas Diponegoro 006
- c. Pembayaran via Mobile Banking
  - 1) Pilih Menu Pembayaran
  - 2) Pendidikan
  - 3) Pilih Universitas Diponegoro 006

## 3. PT Bank Negara Indonesia (BNI) 46

- 1) Pembayaran melalui Teller Bank dengan menyebutkan menyebutkan Nama Universitas dan Nomor Peserta
- 2) Pembayaran via ATM
  - 1) Pilih menu Pembayaran Universitas Student Payment Center (SPC)
  - 2) Masukkan kode Lembaga Pendidikan dan Nomor Peserta
  - 3) Layar akan menampilkan jumlah yang harus dibayar
  - 4) Untuk melakukan pembayaran tekan YA, untuk membatalkan pembayaran tekan TIDAK
  - 5) Transaksi selesai. Data pembayaran akan otomatis tercetak pada resi/ struk. Resi harap dicopy dan disimpan jika diperlukan di kemudian hari

- 3) BNI Mobile Banking
  - 1) Pada tampilan menu utama, pilih menu Pembayaran
  - 2) Pada tampilan menu Pembayaran, pilih Biaya Pendidikan
  - 3) Pilih Rekening Debet, lalu pilih Jenis Layanan
  - 4) Pilih Pembayaran pada Jenis Layanan
  - 5) Pilih **Perguruan Tinggi** dan masukkan **Nomor Billing**, lalu pilih **Lanjut**
  - 6) **Layar validasi tagihan** akan muncul, lalu **input Password Transaksi**. Jika tagihan sudah sesuai pilih Lanjut
  - 7) Transaksi selesai
- 4) BNI Internet Banking :
  - 1) Akses ke www.bni.co.id. Pilih Internet Banking Personal, kemudian input User ID & Password. Pilih Menu Transaksi -Pembelian/pembayaran - Pembayaran Tagihan - Biaya Pendidikan.
  - 2) Pengisian Data sbb :
    - a) Pilih jenis layanan dari dropdownType Layanan
    - b) Pilih nama perguruan tinggi di dropdown Perguruan Tinggi
    - c) Masukkan nomor tagihan yang didapat ke kolom Nomor Tagihan
    - d) Pilih nomor rekening yang akan digunakan sebagai nomor rekening yang akan didebet
    - e) Klik lanjutkan
  - 3) Akan muncul layar konfirmasi

Input delapan digit nomor yang muncul ke BNI e-secure

- 4) Input Nomor Respon dari BNI e-secure pada aplikasi Internet Banking BNI, lalu klik bayar.
- 5) Untuk transaksi berhasil, akan tampil layar konfirmasi seperti di atas
- 6) Selanjutnya simpan bukti pembayaran dengan memilih format file yang akan dicetak
- 7) Lalu klik icon download di pojok kanan bawah untuk mengunduh bukti pembayaran
- 8) Atau dengan mencetak halaman dengan meng-klik icon printer di bagian atas kanan halaman

### 4. PT Bank Mandiri

- 1) Pembayaran melalui Teller Bank dengan menyebutkan menyebutkan Nama Universitas dan Nomor Peserta
- 2) Pembayaran via ATM
  - 1) Pilih Menu Bayar /Beli

- 2) Pendidikan
- 3) Masukkan kode UNDIP, yaitu 10004, kemudian tekan benar
- 4) Masukan Nomor Peserta
- 5) Tekan tombol benar
- 6) Layar akan menampilkan jumlah yang harus dibayar, kemudian tekan 1 jika ingin melakukan pembayaran
- 7) Untuk melakukan pembayaran tekan YA, untuk membatalkan pembayaran tekan TIDAK
- 8) Transaksi selesai. Data pembayaran akan otomatis tercetak pada resi/ struk. Resi harap dicopy dan disimpan jika diperlukan di kemudian hari
- c. Pembayaran via Mandiri Online (Internet Banking)
  - 1) Lakukan login pada aplikasi Mandiri Online atau akses website di www.bankmandiri.co.id dengan user id dan password Mandiri Online Saudara
  - 2) Pada menu utama pilih menu BAYAR kemudian pilih menu PENDIDIKAN
  - 3) Pada field DARI REKENING, pilih rekening Saudara yang akan digunakan untuk bertransaksi
  - 4) Pada field PENYEDIA JASA pilih UNIVERSITAS DIPONEGORO 10004
  - 5) Pada field NIM isi dengan Nomor Peserta
  - 6) Kemudian klik lanjutkan, layar akan menampilkan jumlah yang harus dibayar
  - 7) Kemudian cantumkan tanda (V) di total pembayaran
  - 8) Jika data telah sesui klik Lanjutkan
  - 9) Masukkan PIN Mandiri 6 digit (untuk transaksi via aplikasi) dan PIN Mandiri 6 digit yang diperoleh dari token PIN Mandiri lalu klik KIRIM
  - 10) Tunggu respon dari sistem Mandiri Online untuk status transaksi